## PETUNJUK PENGGUNAAN

(VIDEO DIRECTION DIGITAL BROADCAST TRACER STUDY)

## **KATA PENGANTAR**

Alhamdulillah saya panjatkan puja dan puji syukur kehadirat Allah swt yang senantiasa melimpahkan segala rahmat, taufik dan hidayah-Nya sehingga penyusun dapat menyelesaikan Petunjuk penggunaan Video Direction Digital Broadcast (VODCAST) kegiatan tracer study ini. Petunjuk penggunaan ini disusun untuk memenuhi kebutuhan tim pengembang tracer study dalam sistem siakad agar dapat menggunakan Video Direction Digital Broadcast (VODCAST) pada kegiatan tracer study. Petunjuk penggunaan ini berisi mengenai tracer study, isi dari VODCAST serta cara melakukan broadcast dari video tersebut. Penulis menyadari bahwa di dalam pembuatan petunjuk penggunaan VODCAST masih banyak kekurangan, untuk itu penyusun sangat membuka saran dan kritik yang sifatnya membangun. Mudah-mudahan VODCAST dan petunjuk penggunaannya ini memberikan manfaat.

Palangkaraya, 24 September 2021

Penulis Linda Puji Astutik, M. Keb

## PETUNJUK PENGGUNAAN VIDEO DIRECTION DIGITAL BROADCAST (VODCAST) TRACER STUDY

| 1 | Apa itu VODCAST Tracer Study?                                                                                                    |  |  |  |  |  |
|---|----------------------------------------------------------------------------------------------------|--|--|--|--|--|
|   | VODCAST Tracer Study adalah video arahan proses operasional tracer study di sistem                                                        |  |  |  |  |  |
|   | SIAKAD yang ditujukan kepada alumni untuk mengisi kuesioner tracer study yang nantinya                                                    |  |  |  |  |  |
|   | akan dibagikan secara broadcast kepada masing masing alumni melalui email dan media                                                       |  |  |  |  |  |
|   | sosial.                                                                                                    |  |  |  |  |  |
| 2 | Apa saja point yang ada di VODCAST tracer Study?                                                                                          |  |  |  |  |  |
|   | 1) Mengenai tracer Study dan tujuannya:                                                                                                   |  |  |  |  |  |
|   | PENTING ! 💥                                                                                                    |  |  |  |  |  |
|   | TRACER STUDY<br>KEGIATAN PENELUSURAN ALUMNI UNTUK<br>MENGETAHUI :                                                                         |  |  |  |  |  |
|   | • Pemetaan Alumni<br>• Kegiatan Alumni setelah lulus dari PT<br>• Transisi dari dunia pendidikan tinggi ke dunia kerja                    |  |  |  |  |  |
|   | • situasi kerja<br>• pemerolehan kompetensi dan prestasi di tempat kerja<br>• penggunaan kompetensi dalam pekerjaan & perjalanan<br>karir |  |  |  |  |  |
|   | • Bahan masukan pengembangan metode/proses<br>pembelajaran/kurikulum                                                                      |  |  |  |  |  |
|   | 2) Alur proses tracer study:                                                                                                    |  |  |  |  |  |
|   | 1 ARTIVASI<br>AKUN                                                                                                    |  |  |  |  |  |
|   | ADA 4 ALUR PROSES 2                                                                                                    |  |  |  |  |  |
|   | 4 BIODATA                                                                                                    |  |  |  |  |  |

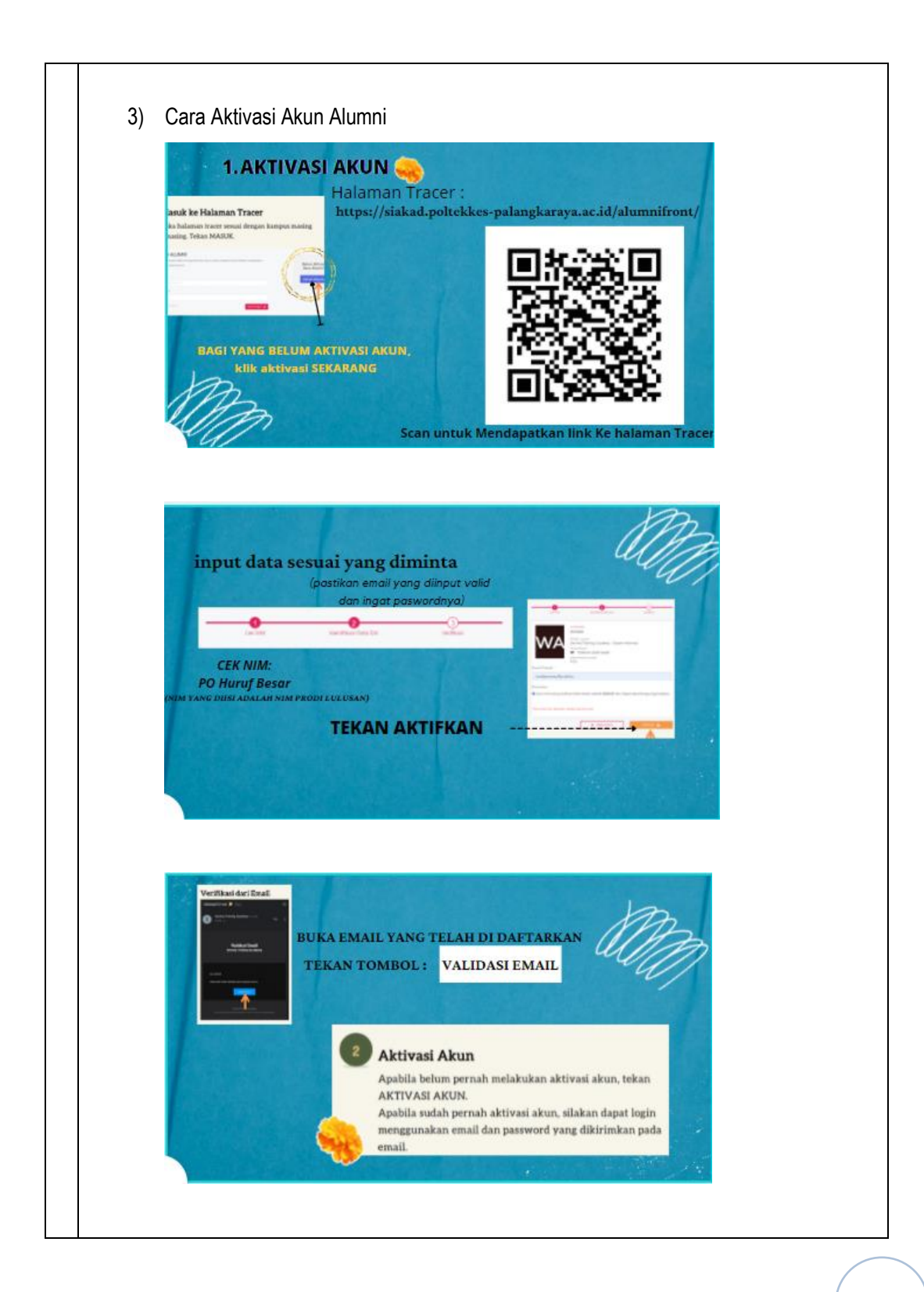

Link halaman tracer: <u>https://siakad.poltekkes-</u> <u>palangkaraya.ac.id/alumnifront/</u>

- 4) Setelah aktivasi akun, Admin Tracer Melakukan penarikan data dari SIAKAD TRACER STUDY dengan cara:
  - a. Alumni memberikan balasan pesan bahwa sudah melakukan aktivasi akun

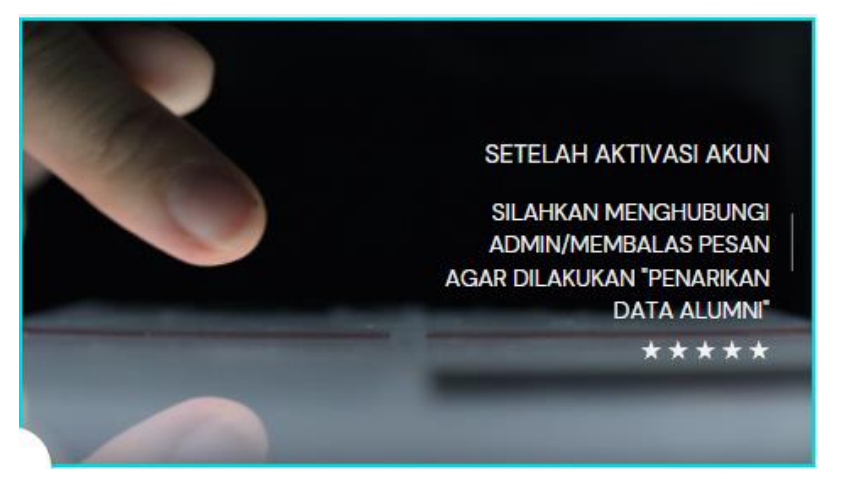

Penarikan data alumni dilakukan agar mahasiswa dapat melihat kuesioner tracer studi di laman tracer

b. Patikan periode yudisium tercentang di kuesioner terpilih

| Fracer Alu<br>POLITER<br>RAYA                      | <sup>mni</sup><br>KNIK KESEHATAN KEMEN                          | KES PALANGKA         | <b>—</b> ID 🔺 | • | 0 | LINDA PUJI ASTUTIK, M.Keb.<br>Admin Akademik Sarjana Tera |
|----------------------------------------------------|-----------------------------------------------------------------|----------------------|---------------|---|---|-----------------------------------------------------------|
| Dashboard Alumni                                   | Forum Kuesioner - Refere                                        | nsi ~ Administrasi ~ | Laporan ~     |   |   |                                                           |
| Beranda → Kuesioner     Daftar Periode P           | Daftar Kuesioner      Daftar Periode     Daftar Periode Peserta | Peserta              |               |   |   |                                                           |
| Cari                                               |                                                                 |                      |               |   |   |                                                           |
| - Con                                              |                                                                 | Q                    |               |   |   | < Kembali ke Dattar                                       |
| Data Kuesioner                                     | Tahun 202                                                       |                      | ~             |   |   | Kembali ke Daltar                                         |
| Data Kuesioner<br>Pertanyaan                       | Tahun 202                                                       |                      | ~             |   |   | < Kembali ke Dattar                                       |
| Data Kuesioner<br>Pertanyaan<br>Jawaban            | Tahun 202                                                       |                      | ~             |   |   | <ul> <li>Kembali ke batar</li> </ul>                      |
| Data Kuesioner<br>Pertanyaan<br>Jawaban<br>Peserta | Tahun 202 Periode Yudisium                                      |                      | v             |   |   | <ul> <li>Kembal ke Octor</li> </ul>                       |

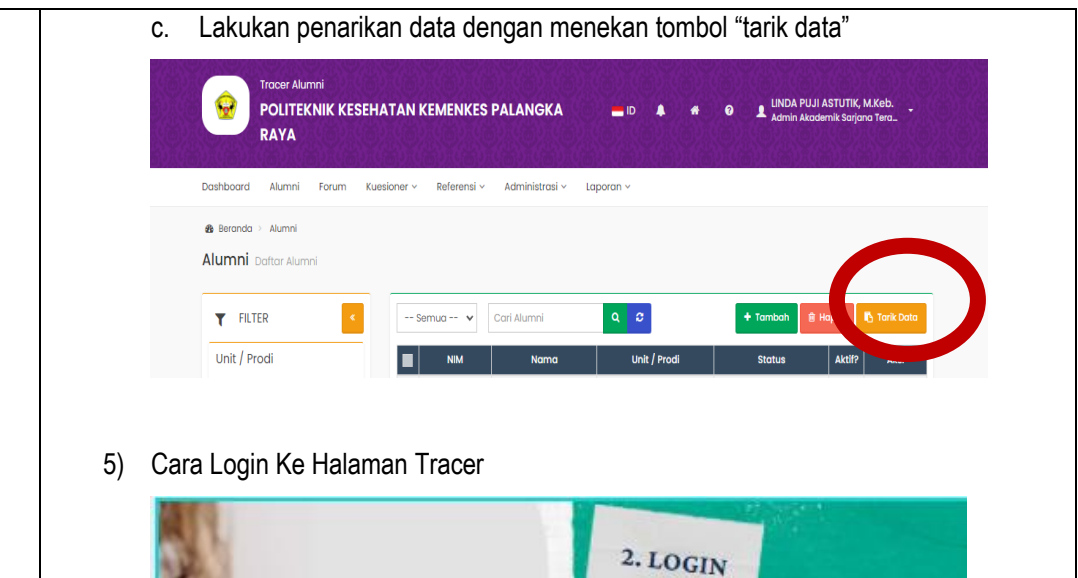

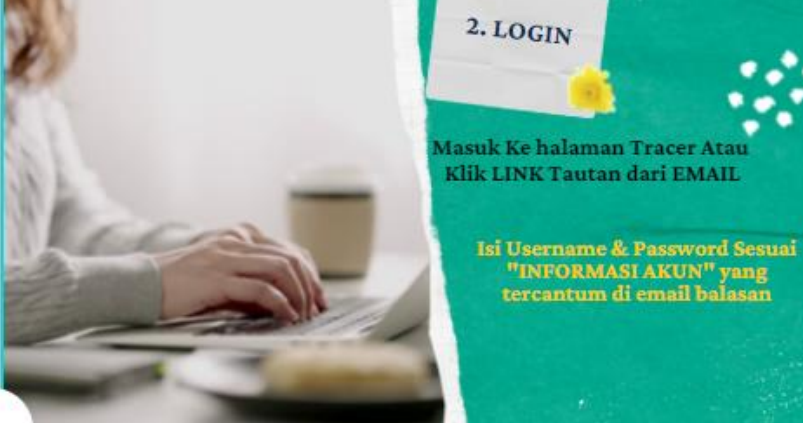

Link Halaman tracer: <u>https://siakad.poltekkes-</u> <u>palangkaraya.ac.id/alumnifront/</u>

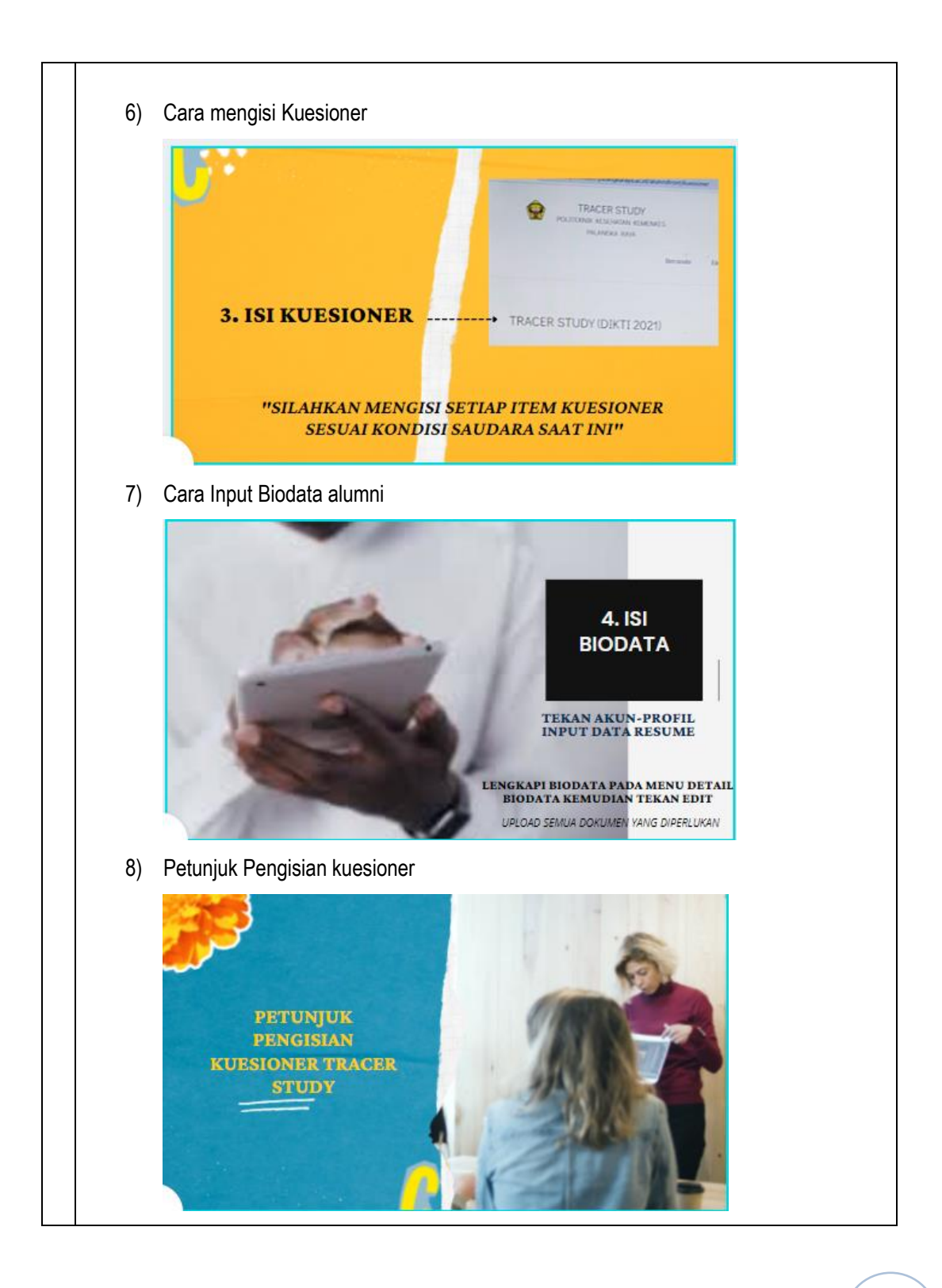

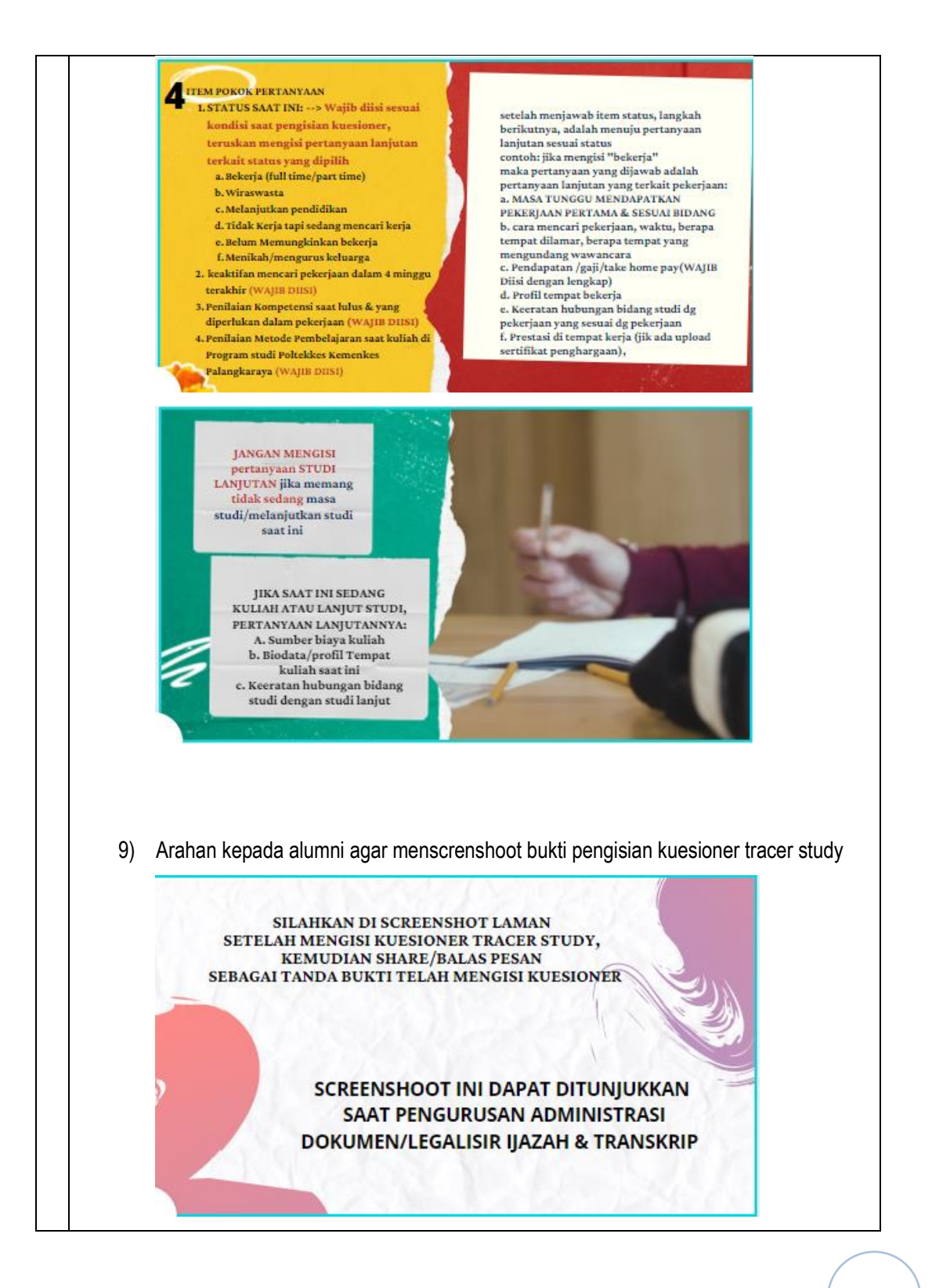

|   | 10) Saran& kritik                                                                                                    |
|---|----------------------------------------------------------------------------------------------------|
|   | Ukturs KARI         DUKUNS KARI         NEMBERIKAN         SARAN SKRITIK         PERCEMBANCAN         Link :         https://bit.ly/SaranKritikTracerStudy         https://bit.ly/SaranKritikTracerStudy |
| 3 | Bagaimana cara menggunakannya?                                                                                                    |
|   | VODCASTakan disampaikan kepada alumni dengan metode broadcast melalui:                                                                                                    |
|   | 1) Email                                                                                                    |
|   | 2) Whatsapp                                                                                                    |
|   | 3) Telegram                                                                                                    |
| 4 | Apa saja syarat/proses yang dilalui alumni hingga dapat mengisi kuesioner tracer study di                                                                                                    |
|   | sistem siakad?                                                                                                    |
|   | 1) Pastikan status alumni "LULUS" di sistem siakad                                                                                                    |
|   | 2) Telah aktivasi akun alumni di sistem siakad                                                                                                    |
|   | 3) Admin tracer sudah "tarik data" di sistem tracer study                                                                                                    |
| 5 | Bagaimana cara memastikan alumni telah mengisi kuesioner di sistem siakad?                                                                                                    |
|   | 1) Dengan melihat bukti scrensshoot dari feedback yang disampaikan alumni                                                                                                    |
|   | 2) Dengan memastikan hasil kuesioner di sistem siakad                                                                                                    |
| 6 | Bagaimana cara membroadcast VODCAST?                                                                                                    |

|    | Siapkan Data yang bersumber dari SIAKAD atau lainnya, berupa data: Nama, No HF                                                                                                    |
|----|----------------------------------------------------------------------------------------------------|
|    | dan Alamat Email                                                                                                    |
| 1) | Email                                                                                                    |
| a. | Memasukkan alamat email satu persatu                                                                                                    |
|    | <ol> <li>Langkah pertama login dulu ke akun Gmail seperti biasa.</li> <li>Pilih tombol Tulis / Compose.</li> <li>Pada kolom kepada/to masukan alamat email penerima satu per<br/>satu.</li> <li>Isi judul atau subjek email.</li> <li>Kemudian tulis pesan yang ingin dikirimkan dan jika ingin<br/>melampirkan file caranya klik ikon penjepit kertas yang ada<br/>dibawah dekat tombol Kirim lalu cari file dari pc dan tunggu<br/>sampai proses upload selesai.</li> </ol> |
|    | Kirim Email Ke Banyak Penerima Sekaligus _ 🗸 🗙                                                                                                    |
|    | Kepada Heri Putra Admin Support<br>I @yahoo.com Col Boo                                                                                                    |
|    | Kirim Email Ke Banyak Penerima Sekaligus                                                                                                    |
|    | Lampirkan file<br>Kirim 🔬 🔃 🖙 😌                                                                                                    |
| b. | Memasukkan alamat email dengan cara membuat grup kontak<br>Membuat grup kontak Gmail & Kalender                                                                                                    |
| b. | Memasukkan alamat email dengan cara membuat grup kontak<br>Membuat grup kontak Gmail & Kalender<br>Jika Anda mengirim email atau undangan acara kepada orang yang<br>sama sepanjang waktu, buat grup kontak di Gmail untuk mereka. Saat<br>Anda menulis pesan di lain waktu, kirim email ke grup kontak tersebut<br>untuk menjangkau semua orang sekaligus. Anda dapat menggunakan<br>grup kontak yang sama untuk menjadwalkan rapat Google Kalender.                         |

|    | <ol> <li>Membuat grup</li> <li>Di <u>Gmail</u>, klik Tulis.</li> <li>Klik Kepada, Cc, atau Bcc.</li> <li>Cari kontak yang ingin ditambahkan ke grup, lalu centang kotak<br/>di samping namanya.</li> <li>Klik Kelola label <sup>&gt;</sup> Buat label.</li> <li>Masukkan nama untuk label.</li> <li>Klik Simpan.</li> <li>Tutup jendela untuk kembali ke pesan Anda.</li> </ol>                                                                                                   |
|----|----------------------------------------------------------------------------------------------------|
|    | Mengirim email ke grup<br>1. Di <u>Gmail</u> , klik Tulis.<br>2. Di samping Kepada, masukkan nama grup.<br>3. Tulis pesan, lalu klik Kirim.                                                                                                    |
| 2) | ) Whatsapp                                                                                                    |
|    | a. Broadcast whastapp                                                                                                    |
|    | i. Dari Android                                                                                                    |
|    | <ul> <li>Buka aplikasi WhatsApp, lalu pada laman <i>chat</i> klik ikon titik tiga pada bagian kanan atas.</li> <li>Pilih opsi '<i>New Broadcast</i>' atau 'Siaran baru'.</li> <li>Setelah itu, pilih kontak yang ingin dikirimi pesan <i>broadcast</i> dengan batas maksimal 256 kontak.</li> <li>Lalu, klik ikon centang.</li> <li>Setelah itu, akan dialihkan ke <i>chat room</i> pesan <i>broadcast</i>.</li> <li>Ketik pesan yang diinginkan dan cantumkan VODCAST</li> </ul> |

|    |                        |               | 1                                                                                                    |
|----|------------------------|---------------|----------------------------------------------------------------------------------------------------|
|    |                        |               | <ul> <li>Lalu, klik tombol send jika sudah</li> </ul>                                                                                                    |
|    |                        | ii.           | Dari IOS                                                                                                    |
|    |                        |               | <ul> <li>Buka aplikasi WhatsApp, lalu pada laman 'Chats' klik opsi 'Broadcast Lists' pada bagian kiri atas.</li> <li>Klik 'New List' untuk membuat daftar kontak yang ingin dikirimi pesan.</li> <li>Pilih kontak-kontak tersebut, lalu akan dialihkan ke chat room baru untuk pesan broadcast.</li> <li>Ketikkan pesan yang diinginkan atau paste pesan yang sudah diketik sebelumnya.</li> <li>Tambahkan VODCAST</li> <li>Klik ikon send jika sudah selesai.</li> </ul> |
|    | b. Bro                 | oadcas        | t whatsapp API                                                                                                    |
|    |                        | i. Da         | aftarkan ke WhatsApp Official Partner Qontak.com                                                                                                    |
|    |                        | ii. Ve        | erifikasi Akun Bisnis                                                                                                    |
|    | i                      | ii. Si        | apkan nomor dan isi Profil                                                                                                    |
|    | i                      | v. M          | embuat List Kontak broadcast                                                                                                    |
|    | ,                      | v. Bu         | at Template Pesan Broadcast, sisipkan VODCAST                                                                                                    |
|    |                        | /i. Ki        | rim Pesan Broadcast ke semua kontak                                                                                                    |
| 3) | L<br>Telegrar<br>a. Ca | n<br>ıra 1. E | roadcast pada kontak di HP                                                                                                    |
|    |                        | 1.            | Pertama, Anda bisa masuk ke menu pilihan dengan mengeklik pada bagian simbol garis tiga horizontal di kanan atas layar                                                                                                    |
|    |                        | 2.<br>3.      | Kemudian, klik <b>channel baru</b> untuk memulai broadcast<br>Lalu, masukkan nama Channel yang mudah dipahami oleh kontak<br>Anda                                                                                                    |
|    |                        | 4.            | Kemudian, masukkan deskripsi sedetail mungkin karena pesan ini nantinya akan dilihat tanpa mengetahui siapa yang mengirimnya                                                                                                    |

|    | 5.         | Kemudian, pilih channel privat agar channel tidak ditemui oleh<br>orang lain dari mesin pencarian. Dan klik tanda ceklis di bagian<br>kanan atas layar                                                                                                    |
|----|------------|----------------------------------------------------------------------------------------------------|
|    | 6.         | Kemudian klik siapa saja kontak yang ingin Anda kirimkan pesan tersebut                                                                                                    |
|    | 7.         | Selanjutnya Anda tinggal mengetik pesan, menambahkan gambar,<br>atau multimedia yang lainnya di sini                                                                                                    |
|    | 8.         | Setelah pesan sesuai maka Anda bisa langsung mengirim pesan tersebut dan mereka bisa menerimanya                                                                                                    |
|    | 9.         | Jika Anda ingin menambahkan kontak, klik bagian atas untuk melihat info channel                                                                                                    |
|    | 10.<br>11. | Klik <b>pelanggan</b><br>Klik <b>tambah kontak</b>                                                                                                    |
| b. | Cara 2. B  | roadcast kontak tidak ada di HP                                                                                                    |
|    | 1.<br>2.   | Pertama, Anda harus membuka aplikasi <u>Telegram</u> terlebih dahulu<br>Klik simbol garis tiga mendatar di bagian kiri atas layar                                                                                                    |
|    | 3.<br>4.   | Kemudian, klik <b>channel baru</b> di deretan menu tersebut<br>Masukkan nama channel dan juga deskripsi channel secara<br>mendetail                                                                                                    |
|    | 5.         | Kemudian, Anda harus membuat nama channel sendiri dengan menambahkan nama yang mudah dikenal                                                                                                    |
|    | 6.         | Selanjutnya seperti yang sebelumnya, Anda tinggal memasukkan anggota di dalamnya. Ya, tahap ini masih dilakukan oleh Anda.                                                                                                    |
|    | 7.         | Kemudian setelah itu Anda bisa membagikan link yang Anda buat<br>tadi atau bisa juga nantinya orang akan menemukan link tadi. Oleh<br>karena itu penting sekali membuat link yang mudah ditemukan<br>orang lain agar mereka bebas masuk ke broadcast tersebut. |
|    | 8.         | Untuk menambahkan pesan, ketik pesan, masukkan gambar, atau<br>lainnya dan klik <b>kirim</b>                                                                                                    |
| C. | Cara 3. B  | roadcast menggunakan Komputer                                                                                                    |
|    |            | 1. Pertama, buka <u>Telegram</u> Anda melalui web                                                                                                    |

| 2.<br>3.<br>4. | Kemudian, klik <b>channel</b> untuk memulai broadcast<br>Masukkan kontak yang ingin Anda kirimi pesan. Ada yang<br>berbeda karena di PC ini Anda harus memilih mana kontak<br>yang berstatus <i>subscriber</i><br>Setelah itu Anda bisa berkirim pesan dengan cepat dan mudah<br>seperti langkah sebelumnya |
|----------------|----------------------------------------------------------------------------------------------------|
|                | seperti langkah sebelumnya.                                                                                                    |

## Keterangan:

- 1. Alamat File Vodcast dan petunjuk penggunaannya https://bit.ly/PANDUANTRACER\_VODCAST
- 2. Simak VODCAST pada kegiatan TRACER STUDY berikut ini:

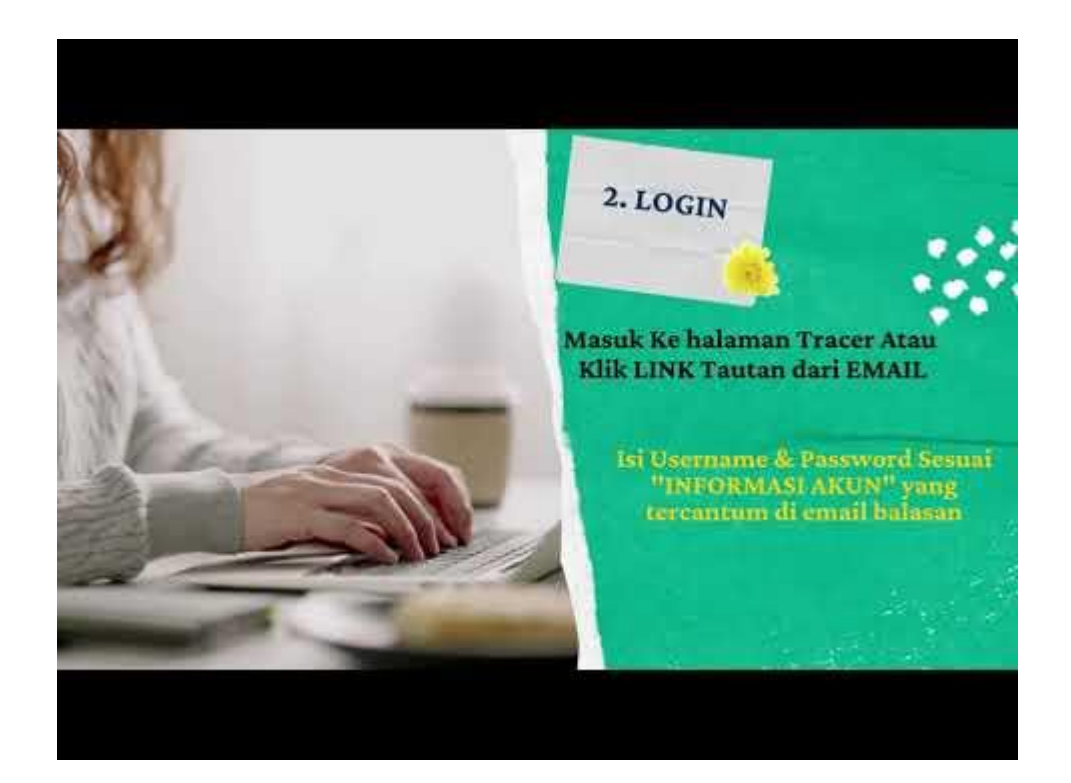